## **SEC401 Installation Guide**

To make sure you are ready for class. Prior to coming to class you need to download and install the latest version of BackTrack and VMware Player on your Windows 7 system.

Windows 7 will be used as the base operating system for your laptop. Any version of Windows 7 will work for class. If you are able to run Back Track within VMware Player and run programs within the GUI, you are all ready for class. The following steps will take you through the process.

## **Downloading BackTrack**

This section describes how to start-up Back Track on your system. Download the VMware version of BackTrack from <u>http://www.backtrack-linux.org/</u>.

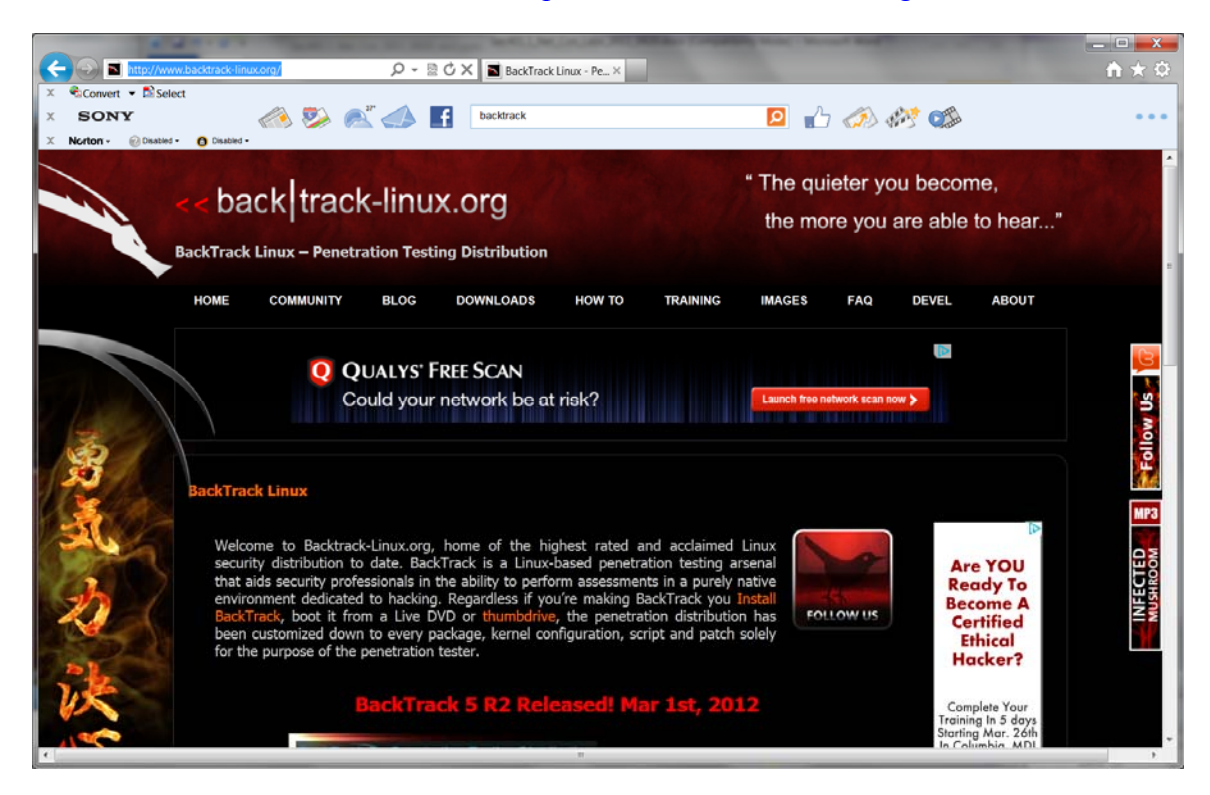

From the menu, select Downloads. Scroll down on the screen and select Download.

| Http://www.backtrack-lin | nuccog/downloads/ D - 🗟 C X 🖬 Downloads X | × □ - × |
|--------------------------|-------------------------------------------|---------|
| ×                        | . 📣 🗞 🔊 🥼 🛐 backtrack 🔯 👘 🐼               | •••     |
|                          | <section-header></section-header>         |         |

Select the following options from the download screen:

BackTrack Release: BackTrack 5 R2

Window Manager: GNOME

Architecture: 32

Image Type: VMware

Download Type: Torrent

Hit the gray button under the MD5sum to download the program. The file should be saved to a directory on your desktop.

|                                                  | w.backtrack-linux.org/downloads/                                                                                                    | X Downloads Downloads                                                                                                    | × Andrew Section                                                                                                    | _ □ _×<br>♠ ★ ☆ |
|--------------------------------------------------|----------------------------------------------------------------------------------------------------|----------------------------------------------------------------------------------------------------|----------------------------------------------------------------------------------------------------|-----------------|
| X Convert - Sel<br>X SONY<br>X Norton - Obsabled | xt                                                                                                    | what is new in backtrack 5r2                                                                                                    | <ul> <li>Image: A state of the state of the state of</li></ul> | •••             |
|                                                  | apatres of nerra.                                                                                                    | BackTrack 5 R2 was released on 1st of N                                                                                                    | 4arch, 2012.                                                                                                    | •               |
| 意志ない                                             | BackTrack Release:<br>BuckTrack S R2<br>Window Manager:<br>KDE<br>GNOME<br>Architecture:<br>BZ<br>64<br>Image Type:<br>ISO<br>VBAWaro<br>Download Type:<br>Direct | Image Name: BTSR2-GNOME-VM-<br>Size (MB): 2000<br>Desktop: GNOME<br>Architecture: 32<br>Image: VMMare<br>Download: Direct<br>MDSsum: Saßec2ft/4bbf4a5e6<br>Download the Offensive Sector<br>Seconde Departmention Text Part | 22.72     Networ     Monitor,     Kimp     Kimp     Sedeb8970609fd     Long     Code     Codeb8970609fd     Long     Codeb8970609fd     Long     Codeb8970609fd     Codeb8970609fd     CodeB8     CodeB8               |                 |

After the program has successfully downloaded, uncompress it to a directory on your desktop called BackTrack5R2 that will contain the VMWare files.

| Organize • 🛛 Open   | with WinZip * | Share with *  | Print | New folder       |              |           | 10.0 | 11 | 0 |
|---------------------|---------------|---------------|-------|------------------|--------------|-----------|------|----|---|
| Favorites           | Name          | *             |       | Date modified    | Туре         | Size      |      |    | - |
| E Desktop           | BT5R2-GN      | IOME-VM-32    |       | 3/5/2012 1:58 PM | File folder. |           |      |    |   |
| b Downloads         | BT5R2-GN      | IOME-VM-32.7z |       | 3/5/2012 1:44 PM | WinZip File  | 1,983,984 |      |    |   |
| The Recent Places   |               |               |       |                  |              |           |      |    |   |
| BoozAllenHamilton   |               |               |       |                  |              |           |      |    |   |
|                     |               |               |       |                  |              |           |      |    |   |
| Documents           |               |               |       |                  |              |           |      |    |   |
| A Music             |               |               |       |                  |              |           |      |    |   |
| B. Pictures         |               |               |       |                  |              |           |      |    |   |
| JUI Videos          |               |               |       |                  |              |           |      |    |   |
| Nomegroup           |               |               |       |                  |              |           |      |    |   |
| Computer            |               |               |       |                  |              |           |      |    |   |
| Even Local Disk (C) |               |               |       |                  |              |           |      |    |   |
| K Network           |               |               |       |                  |              |           |      |    |   |

## **VMware Player**

At this point VMware player should be downloaded and installed from <u>http://www.vmware.com/products/player/</u>. Once you are at the site click download.

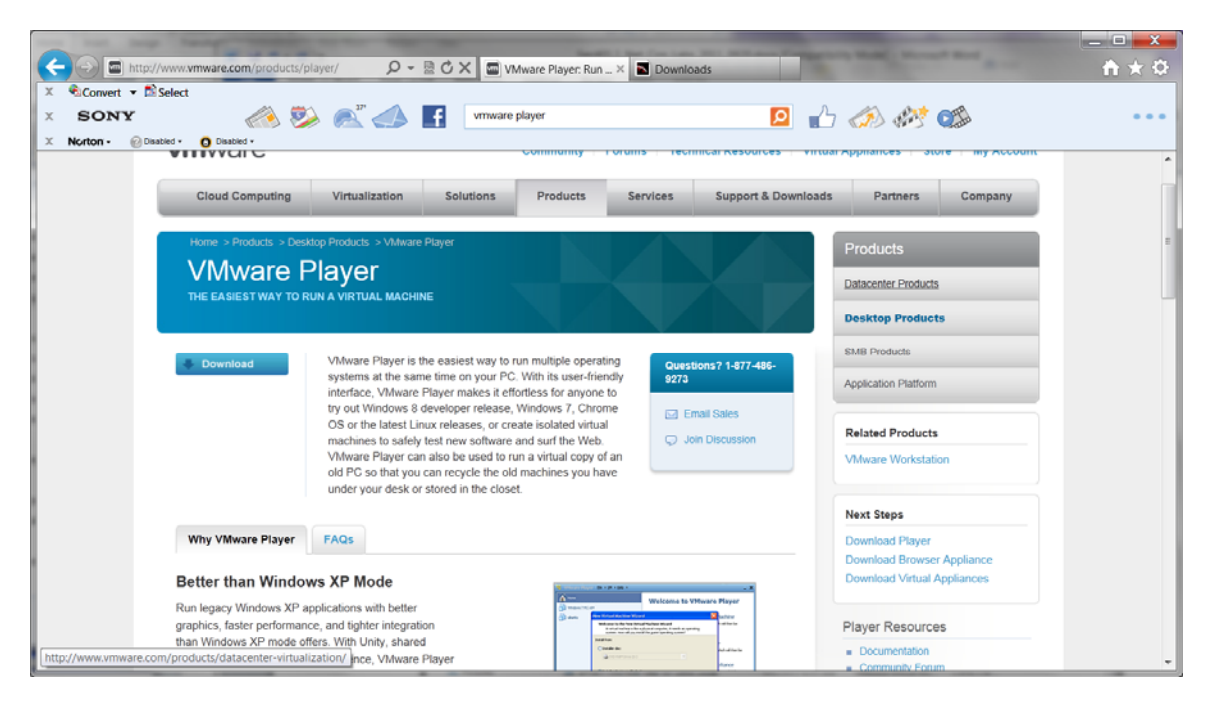

Scroll down to find the list of available products. Click on download to the right of VMware Player 4.0.2.

|                  |                                                                                                    |                                                                                                    |                                                                                                    |                              |                                                                                                    | _ <b>_</b> × |
|------------------|----------------------------------------------------------------------------------------------------|----------------------------------------------------------------------------------------------------|----------------------------------------------------------------------------------------------------|------------------------------|----------------------------------------------------------------------------------------------------|--------------|
| 🧲 🕣 🙆 http:/     | //downloads.vmware.com/d/info/desktop_enc }                                                                                                    | つ 👻 🗟 🗙 🙋 VMware Player 4.0                                                                                                    | × Nownloads                                                                                                    |                              |                                                                                                    |              |
| X Convert • 🖻    | Select                                                                                                    | vmware player                                                                                                    |                                                                                                    | <b>1</b>                     | ۵۶ 🕬 🔊                                                                                                    | •••          |
| X Norton - @ Dis | abled • O Disabled •<br>communices form for assistance.                                                                                         |                                                                                                    |                                                                                                    |                              |                                                                                                    |              |
|                  | Other versions of VMware Player: 3.0, 2                                                                                                    | 5, 2 0, 1 0                                                                                                    |                                                                                                    | M<br>Co<br>ma<br>liot        | y VMware M                                                                                                    |              |
|                  | Product Downloads Drivers & Tools                                                                                                    | Open Source                                                                                                    |                                                                                                    |                              | Need Help Downloading?                                                                                                    |              |
|                  | PRODUCT                                                                                                    |                                                                                                    | VERSION                                                                                                    | RELEASE DATE                 |                                                                                                    |              |
|                  | VMware Player 4.0.2                                                                                                    | View History                                                                                                    | 4.0.2                                                                                                    | 2012/01/24                   | Download                                                                                                    |              |
|                  | Download Products<br>Visit Download Center<br>Download SOKe & APIs<br>Download Patches<br>Sign Up for Patch Alerts<br>Read Downloads Help Guide | Purchase Support<br>Review Vhilvare Support Options<br>Request Renewal/Upgrade Quote<br>Contact Vhilvare Sales<br>Locate a Vhilvare Resetter | Connect with Experts<br>Visit Community Forums<br>Join Vilware User Groups<br>Visit Vilworld<br>Browse Training<br>Register for Support Days | Fi<br>Vic<br>Re<br>Se<br>Fil | nd Answers<br>sit Product Support Centers<br>and Product Documentation<br>arach the Knowledge Base<br>nd Support Help Documents | r            |
|                  | Copyright © 2012 VMware, Inc. All rights reserved                                                                                               | Contact Us   Terms of Use   Privacy   Acc                                                                                                    | essibility   Site Index   Help   7                                                                                                    | eedback H                    | rss feed 🔝                                                                                                    |              |

In order to download VMware Player, you need to register the product. After registering click Continue.

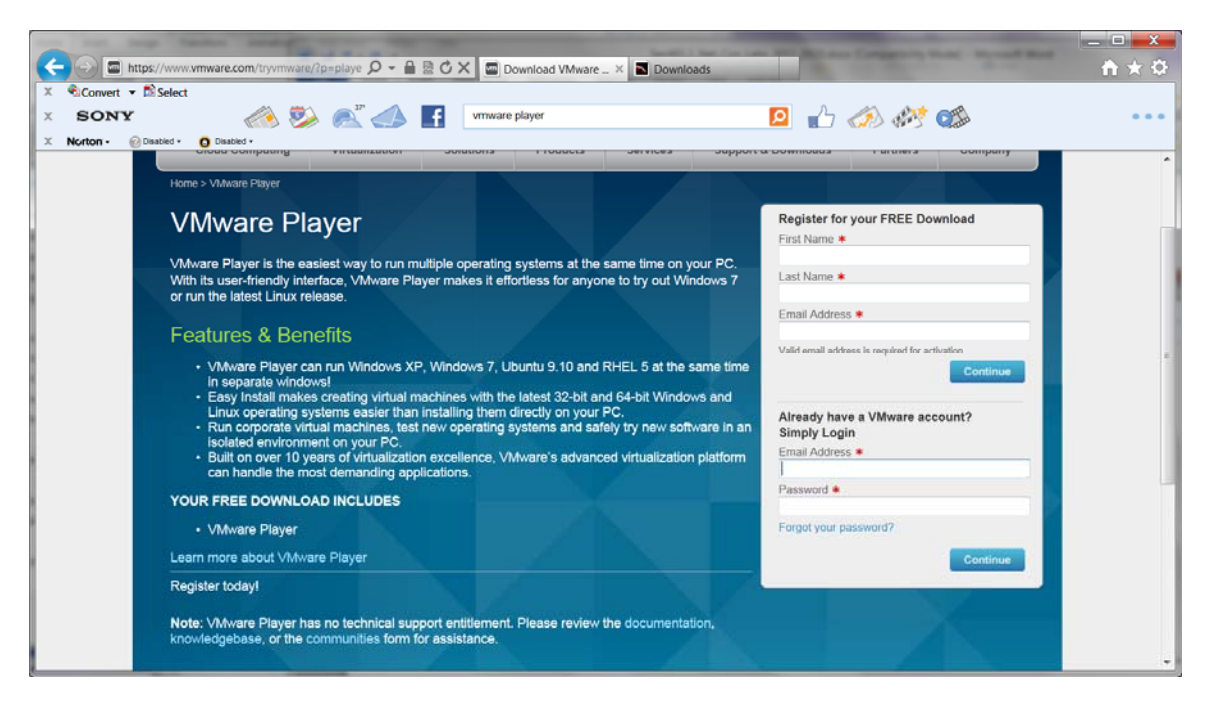

Click on Download, to download the latest version of VMware Player to your desktop.

|        | may have an end of the state                                                                                                    | Section 1 April 1 April 1 April 1 April 1                                                          | see Man son Company, Name . Marcall Real                                             | _ <b>_</b> X |
|--------|----------------------------------------------------------------------------------------------------|----------------------------------------------------------------------------------------------------|--------------------------------------------------------------------------------------|--------------|
|        | https://www.vmware.com/tryvmware/p/activate 🔎 -                                                                                                    | C X Download VMware × Downloads                                                                    | a contract and the                                                                   | <u> </u>     |
| X SONY | ► Select           ✓         ✓         ✓         ✓         ✓         ✓         ✓         ✓         ✓         ✓         ✓         ✓         ✓         ✓         ✓         ✓         ✓         ✓         ✓         ✓         ✓         ✓         ✓         ✓         ✓         ✓         ✓         ✓         ✓         ✓         ✓         ✓         ✓         ✓         ✓         ✓         ✓         ✓         ✓         ✓         ✓         ✓         ✓         ✓         ✓         ✓         ✓         ✓         ✓         ✓         ✓         ✓         ✓         ✓         ✓         ✓         ✓         ✓         ✓         ✓         ✓         ✓         ✓         ✓         ✓         ✓         ✓         ✓         ✓         ✓         ✓         ✓         ✓         ✓         ✓         ✓         ✓         ✓         ✓         ✓         ✓         ✓         ✓         ✓         ✓         ✓         ✓         ✓         ✓         ✓         ✓         ✓         ✓         ✓         ✓         ✓         ✓         ✓         ✓         ✓         ✓         ✓         ✓         ✓         ✓         ✓ | f vmware player                                                                                    | 🖻 📩 📣 🎶 🦚                                                                            |              |
|        |                                                                                                    |                                                                                                    | United States [change] Search Q                                                      | Î            |
|        | <b>vm</b> ware <sup>.</sup>                                                                                                    | Community   Forums   Technical Resource                                                            | es   Virtual Appliances   Store   My Account                                         |              |
|        | Cloud Computing Virtualization                                                                                                    | Solutions Products Services Support &                                                              | Downloads Partners Company                                                           |              |
|        |                                                                                                    |                                                                                                    |                                                                                      |              |
|        | Home > VMware Player > Activation                                                                                                    |                                                                                                    | Technical Resources                                                                  |              |
|        | VMware Player Fre                                                                                                    | e Product Download                                                                                 | VMware Player Documentation<br>Community Forum<br>Workstation Zealot Blog<br>Twitter |              |
|        | Thank you for registering for VMware Player.                                                                                                    |                                                                                                    |                                                                                      |              |
|        | Download Information                                                                                                    |                                                                                                    |                                                                                      |              |
|        | VMware Player 4.0.2                                                                                                    |                                                                                                    |                                                                                      |              |
|        | VMware Player 4.0.2 for 32-bit and 64-                                                                                                    | Download                                                                                           |                                                                                      |              |
|        | 01/24/12   4.0.2   117M   Binary (.exe)                                                                                                    | VMware Player for Windows 32-bit and 64-bit.exe Installation file<br>for 32-bit and 64-bit Windows |                                                                                      |              |
|        |                                                                                                    | MD55UM(') 8ec9f7cb9556bad9c910a8a9794b3b57<br>SHA1SUM(') d3613399fc25273ea51ead82ad8bf359f7fda6d1  |                                                                                      | -            |

Once VMware is downloaded, double click on VMware-player-4.0.2-591240.exe to install the program.

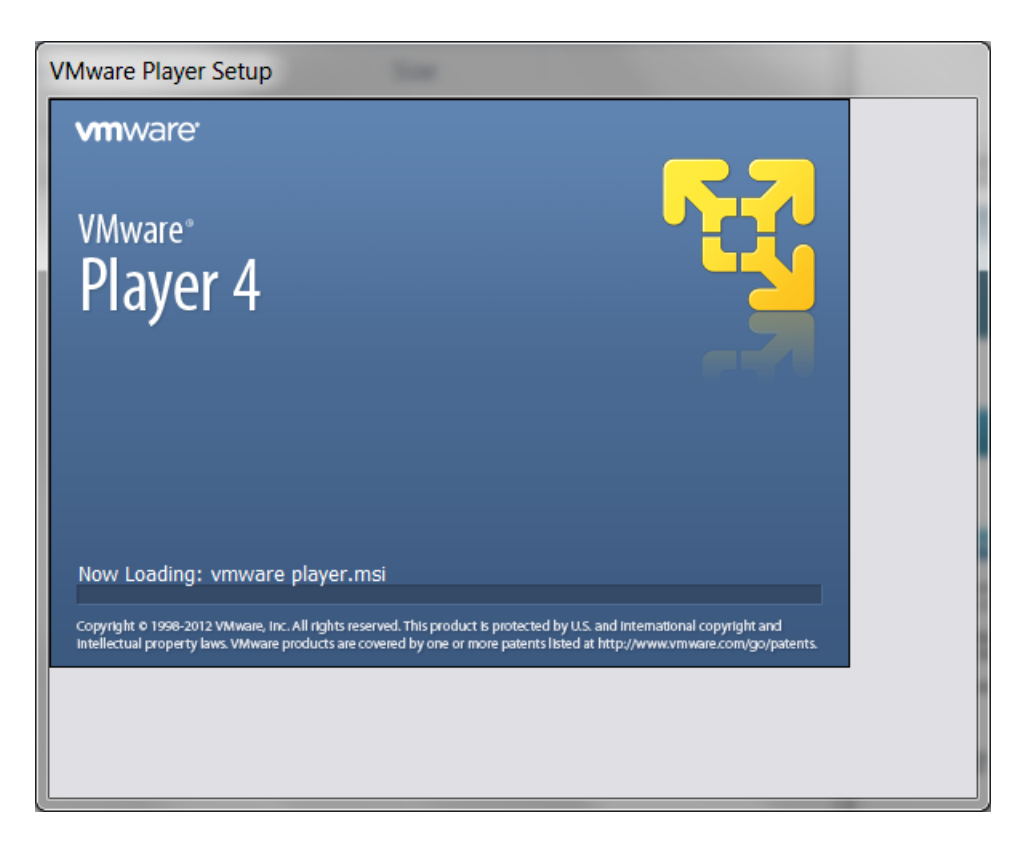

When the Welcome screen appears, click Next to continue.

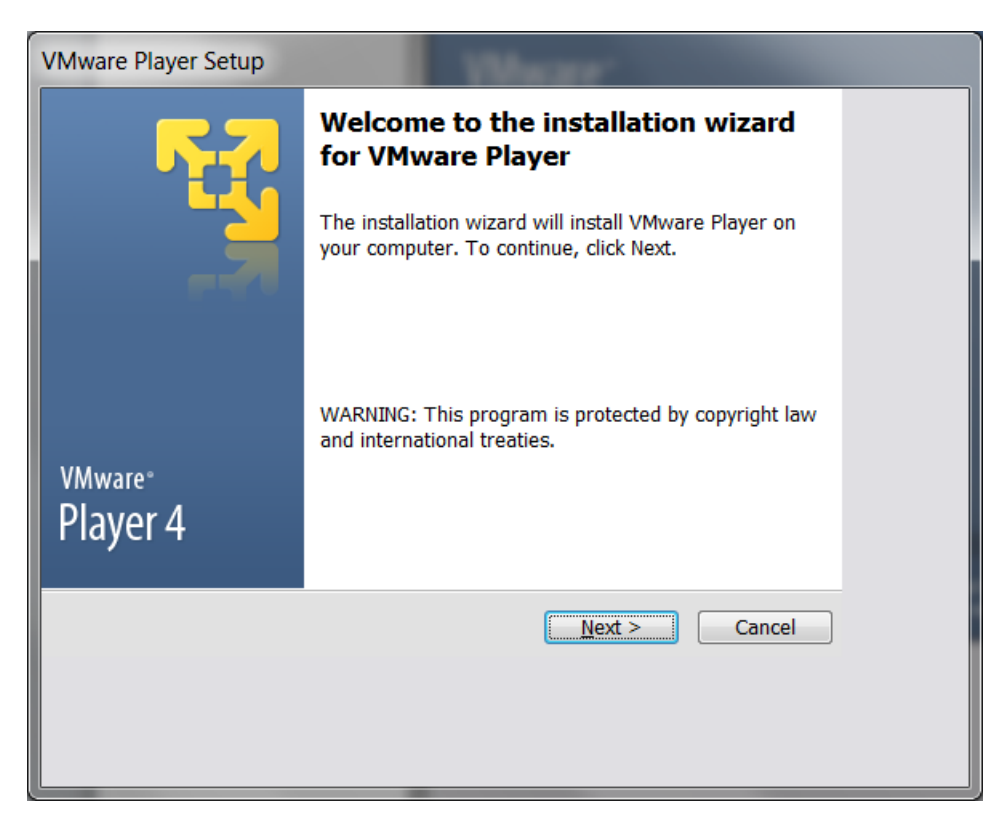

Confirm that the installation directory is correct and click Next to continue.

| VMware Player Setup                                                                                             |  |
|----------------------------------------------------------------------------------------------------|--|
| Destination Folder<br>Click Next to install to this folder or click Change to install to a<br>different folder. |  |
| Install VMware Player to: C:\Program Files (x86)\VMware\VMware Player\                                          |  |
| < <u>B</u> ack <u>Next</u> Cancel                                                                               |  |

Select whether software updates will automatically be included and select Next.

| VMware Player Setup                                                                                     |
|----------------------------------------------------------------------------------------------------|
| Software Updates<br>When would you like to check for updates of your software?                          |
| Check for product updates on startup                                                                    |
| When VMware Player starts, check for new versions of the application and installed software components. |
| Learn More                                                                                              |
| <u>Back</u> Cancel                                                                                      |

Select whether you want to participate in the User Experience Improvement Program and select Next.

| VMware Player Setup                                                                                           |
|----------------------------------------------------------------------------------------------------|
| User Experience Improvement Program<br>Would you like to send feedback to VMware?         Improvement Program |
| Help improve VMware Player                                                                                    |
| Send anonymous system data and usage statistics to VMware.                                                    |
|                                                                                                    |
|                                                                                                    |
|                                                                                                    |
| Learn More                                                                                                    |
| < <u>B</u> ack <u>N</u> ext > Cancel                                                                          |
|                                                                                                    |
|                                                                                                    |

Determine what shortcuts you want to have on your system and select Next.

| VMware Player Setup                                                 |  |
|---------------------------------------------------------------------|--|
| Shortcuts<br>Select the shortcuts you wish to place on your system. |  |
| Create shortcuts for VMware Player in the following places:         |  |
| ☑ Desktop                                                           |  |
| Start Menu Programs folder                                          |  |
|                                                                     |  |
|                                                                     |  |
|                                                                     |  |
| < <u>B</u> ack <u>N</u> ext > Cancel                                |  |
|                                                                     |  |
|                                                                     |  |

Click Continue to install the program and installation will begin.

| VMware Player Setup                                                                           |  |
|-----------------------------------------------------------------------------------------------|--|
| Performing the Requested Operations                                                           |  |
| Please wait while the wizard performs the requested operation. This may take several minutes. |  |
| Status: Installing packages on the system                                                     |  |
|                                                                                               |  |
| < <u>B</u> ack <u>N</u> ext > Cancel                                                          |  |
|                                                                                               |  |

Restart your system to complete the installation process.

| VMware Player Setup             | an and D                                                                                                    |  |
|---------------------------------|----------------------------------------------------------------------------------------------------|--|
| <b>F</b> 7                      | Setup Wizard Complete                                                                                                    |  |
|                                 | The setup wizard needs to restart your system in order<br>to complete its operations, click Restart Now to initiate<br>a reboot, or Restart Later if you plan to restart your<br>system later. |  |
| <sup>vmware</sup> °<br>Player 4 |                                                                                                    |  |
|                                 | Restart <u>N</u> ow Restart <u>L</u> ater                                                                                                    |  |
|                                 |                                                                                                    |  |
|                                 |                                                                                                    |  |

VMware is now installed on your system.

## **Running Back Track**

Once VMware player is installed, go to the BT5R2-GNOME-VM-32 directory and double click the BT5R2-GNOME-VM-32.vmx file.

|                       | Main   Virtual Machines  Backtrack5R2 | BT5R2-GNOME-VM-32          | 1.2.4.3            |            | ✓ 4y Search | Х<br>ВТ Р |
|-----------------------|---------------------------------------|----------------------------|--------------------|------------|-------------|-----------|
| Organize ▼ Include in | library ▼ Share with ▼ New folder     |                            |                    |            | •           | 0         |
| 🚖 Favorites           | Name                                  | Date modified              | Туре               | Size       |             | <b>^</b>  |
| 📕 Desktop             | BT5R2-GNOME-VM-32.nvram               | 3/1/2012 9:15 AM           | NVRAM File         | 9 KB       |             |           |
| 駨 Downloads           | 🚢 BT5R2-GNOME-VM-32.vmdk              | 3/1/2012 9:08 AM           | VMware virtual dis | 2 KB       |             |           |
| laces 😓 Recent Places | BT5R2-GNOME-VM-32.vmsd                | 3/1/2012 7:59 AM           | VMSD File          | 0 KB       |             |           |
| 👢 BoozAllenHamilton   | BT5R2-GNOME-VM-32.vmx                 | 3/1/2012 9:15 AM           | VMware virtual ma  | 3 KB       |             |           |
|                       | BT5R2-GNOME-VM-32. Type: VMware       | virtual machine configurat | MXF File           | 1 KB       |             |           |
| 🚞 Libraries           | BT5R2-GNOME-VM-32- Size: 2.42 KB      |                            | Mware virtual dis  | 1,809,088  |             |           |
| Documents             | BT5R2-GNOME-VM-32- Date modified      | : 3/1/2012 9:15 AM         | Mware virtual dis  | 201,408 KB |             | =         |
| I Music               | 🚢 BT5R2-GNOME-VM-32-s003.vmdk         | 3/1/2012 9:22 AM           | VMware virtual dis | 1,017,024  |             | _         |
| Se Pictures           | 🚢 BT5R2-GNOME-VM-32-s004.vmdk         | 3/1/2012 9:22 AM           | VMware virtual dis | 1,976,128  |             |           |
| Juleos 💐              | 🚢 BT5R2-GNOME-VM-32-s005.vmdk         | 3/1/2012 9:22 AM           | VMware virtual dis | 1,621,632  |             |           |
|                       | 🚢 BT5R2-GNOME-VM-32-s006.vmdk         | 3/1/2012 9:22 AM           | VMware virtual dis | 679,296 KB |             |           |
| 🐝 Homegroup           | 🚢 BT5R2-GNOME-VM-32-s007.vmdk         | 3/1/2012 9:22 AM           | VMware virtual dis | 565,120 KB |             |           |
|                       | 🚢 BT5R2-GNOME-VM-32-s008.vmdk         | 3/1/2012 9:22 AM           | VMware virtual dis | 1,050,496  |             |           |
| 💐 Computer            | 🚢 BT5R2-GNOME-VM-32-s009.vmdk         | 3/1/2012 9:22 AM           | VMware virtual dis | 454,528 KB |             |           |
| 🧶 Local Disk (C:)     | 🚢 BT5R2-GNOME-VM-32-s010.vmdk         | 3/1/2012 9:22 AM           | VMware virtual dis | 447,552 KB |             |           |
|                       | 🚢 BT5R2-GNOME-VM-32-s011.vmdk         | 3/1/2012 9:22 AM           | VMware virtual dis | 470,656 KB |             |           |
| 🕵 Network             | BT5R2-GNOME-VM-32-s012.vmdk           | 3/1/2012 9:22 AM           | VMware virtual dis | 681,920 KB |             |           |
|                       | 🚢 BT5R2-GNOME-VM-32-s013.vmdk         | 3/1/2012 9:22 AM           | VMware virtual dis | 371,200 KB |             | ~         |
| 21 items              |                                       |                            |                    |            |             |           |

VMware will start and display the license window. Select Yes and hit OK.

| 😼 VMware Player                                        | X    |
|--------------------------------------------------------|------|
| License Agreement                                      | - 67 |
| Please read the following license agreement carefully. |      |
|                                                        |      |
| VMWARE END USER LICENSE AGREEMENT                      |      |
| IMPORTANT-READ CAREFULLY: BY DOWNLOADING,              |      |
| INSTALLING, OR USING THE SOFTWARE, YOU (THE            |      |
| INDIVIDUAL OR LEGAL ENTITY) AGREE TO BE BOUND BY       |      |
| THE TERMS OF THIS END USER LICENSE AGREEMENT           |      |
| ("EULA"). IF YOU DO NOT AGREE TO THE TERMS OF THIS     |      |
| EULA, YOU MUST NOT DOWNLOAD, INSTALL, OR USE THE       |      |
| SOFTWARE, AND YOU MUST DELETE OR RETURN THE            |      |
| UNUSED SOFTWARE TO THE VENDOR FROM WHICH YOU           | -    |
| Yes. Laccent the terms in the license agreement        |      |
|                                                        |      |
| No, 1 do not accept the terms in the license agreement |      |
|                                                        |      |
| 0                                                      | ĸ    |
| 1                                                      |      |

When asked whether the image was moved or copied, select I copied it.

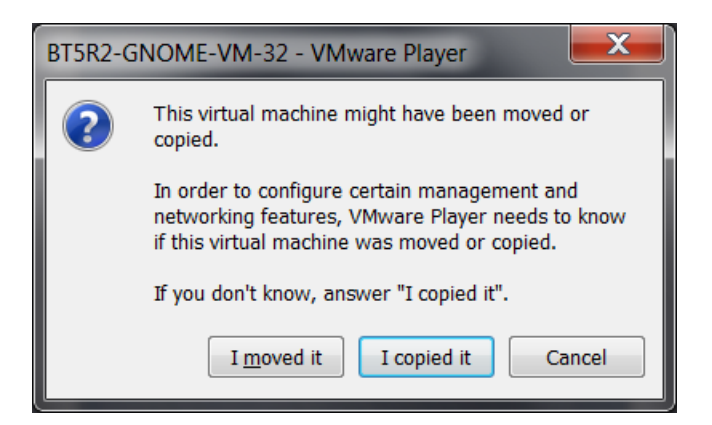

Hit OK for any windows that pop-up like the below removable device window.

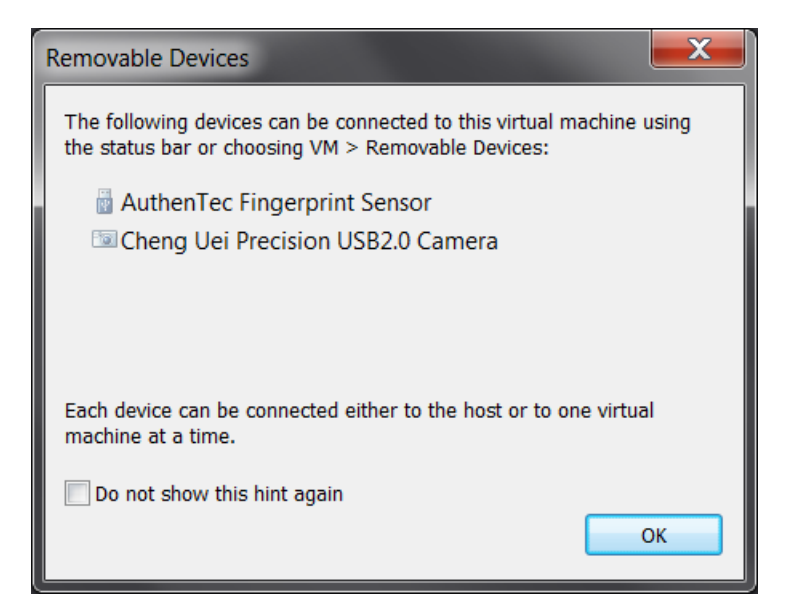

If prompted, you can Download and Install VMware Tools.

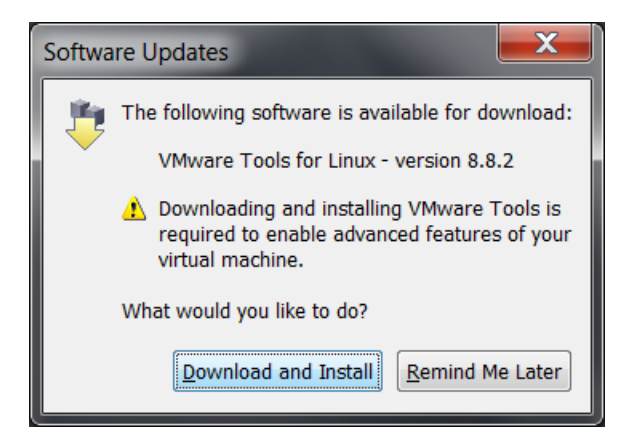

After VMware Tools is installed, the system will boot up and require you to logon. Logon with a userID of root and a password of toor and hit enter.

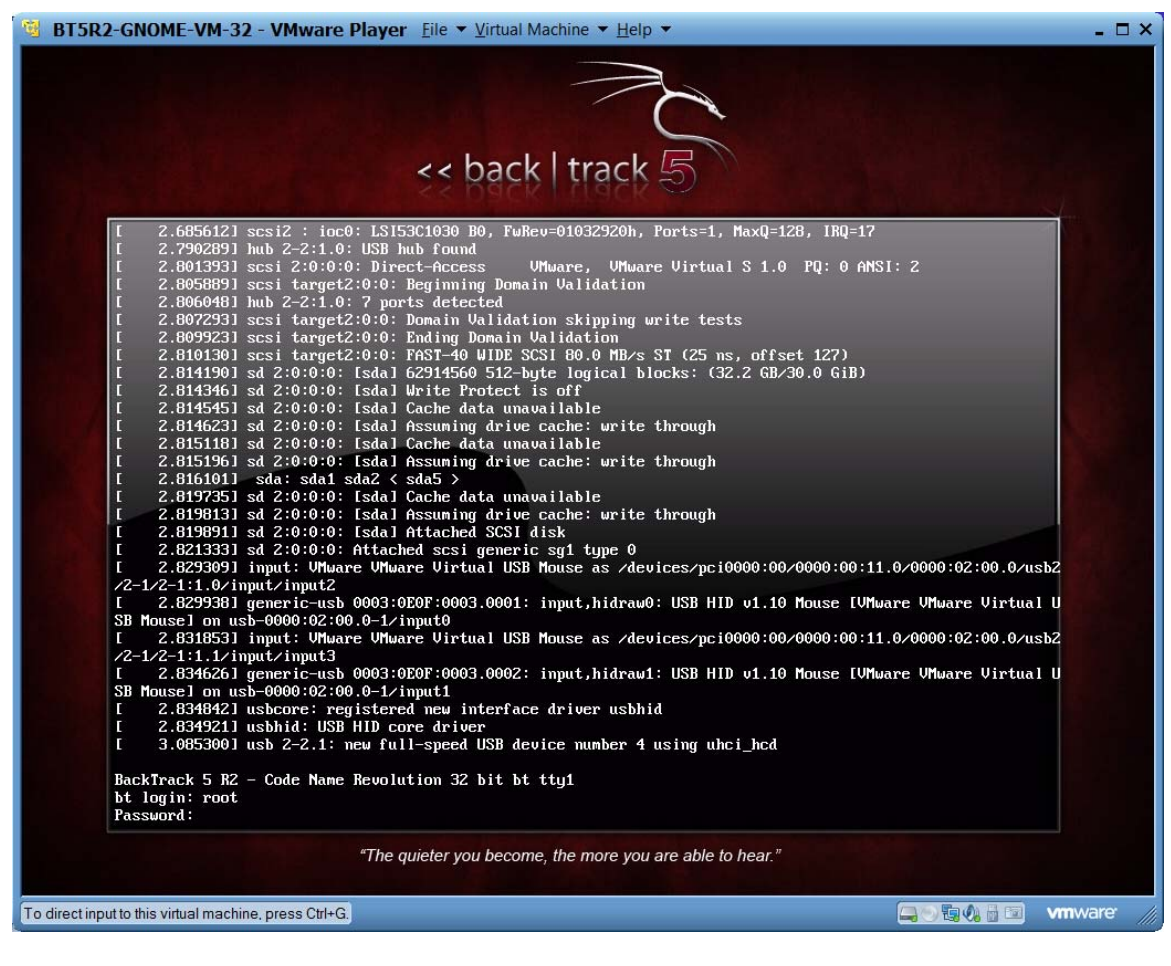

At the root prompt, type startx to start up the GUI.

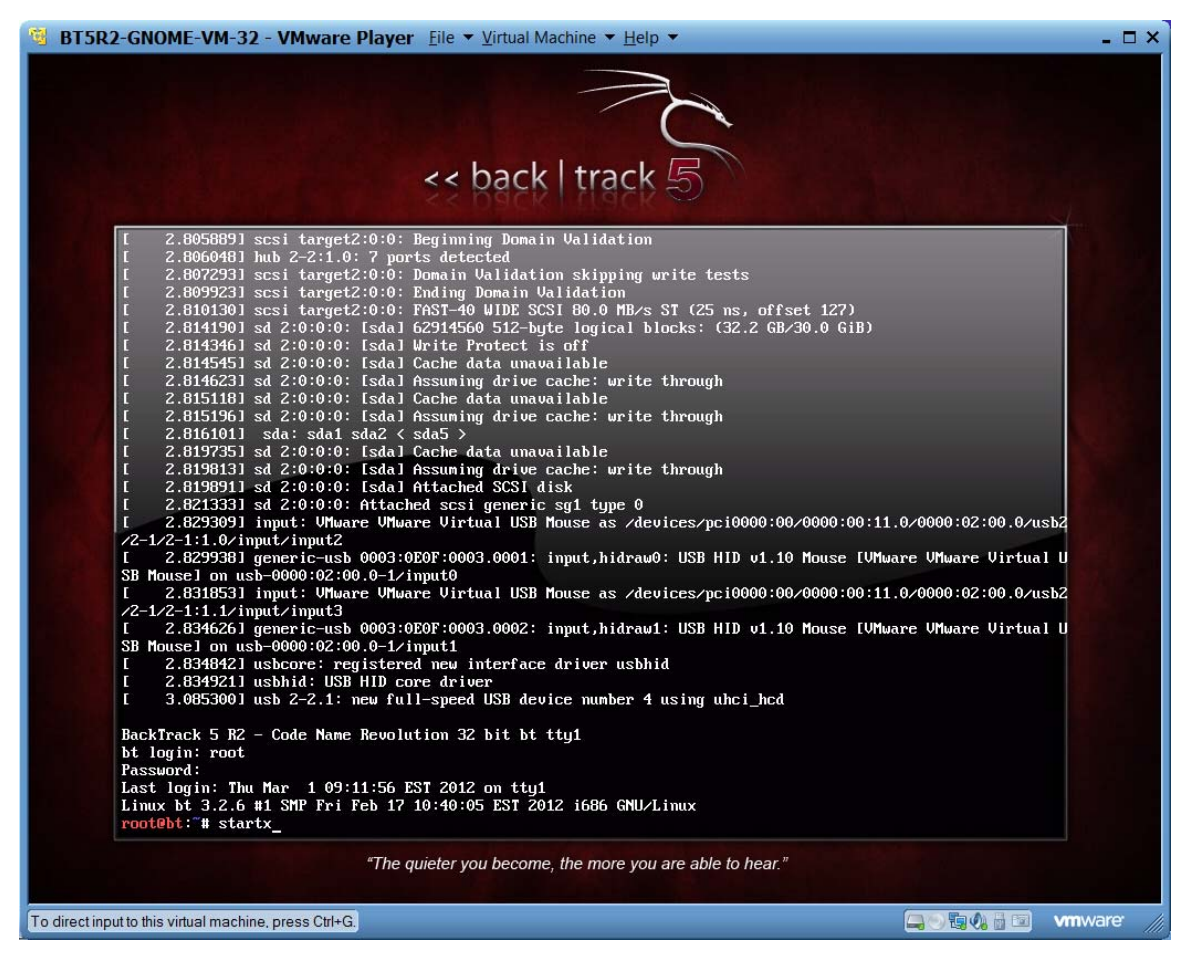

The Back Track GUI will start. You will click on the Application menu in the upper left hand corner to run programs on the system.

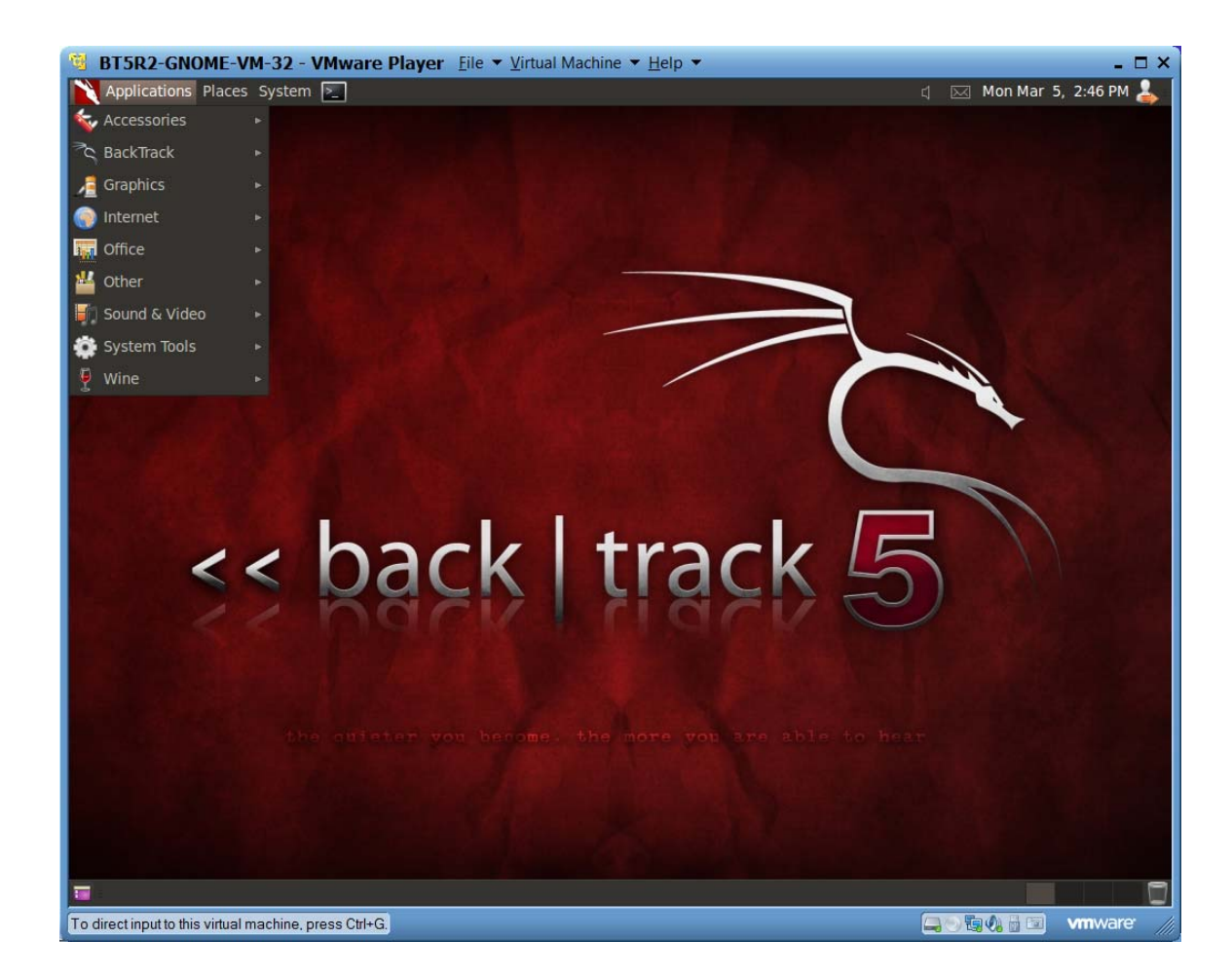

Click on BackTrack from the Applications menu to see all of the security tools you already have installed.

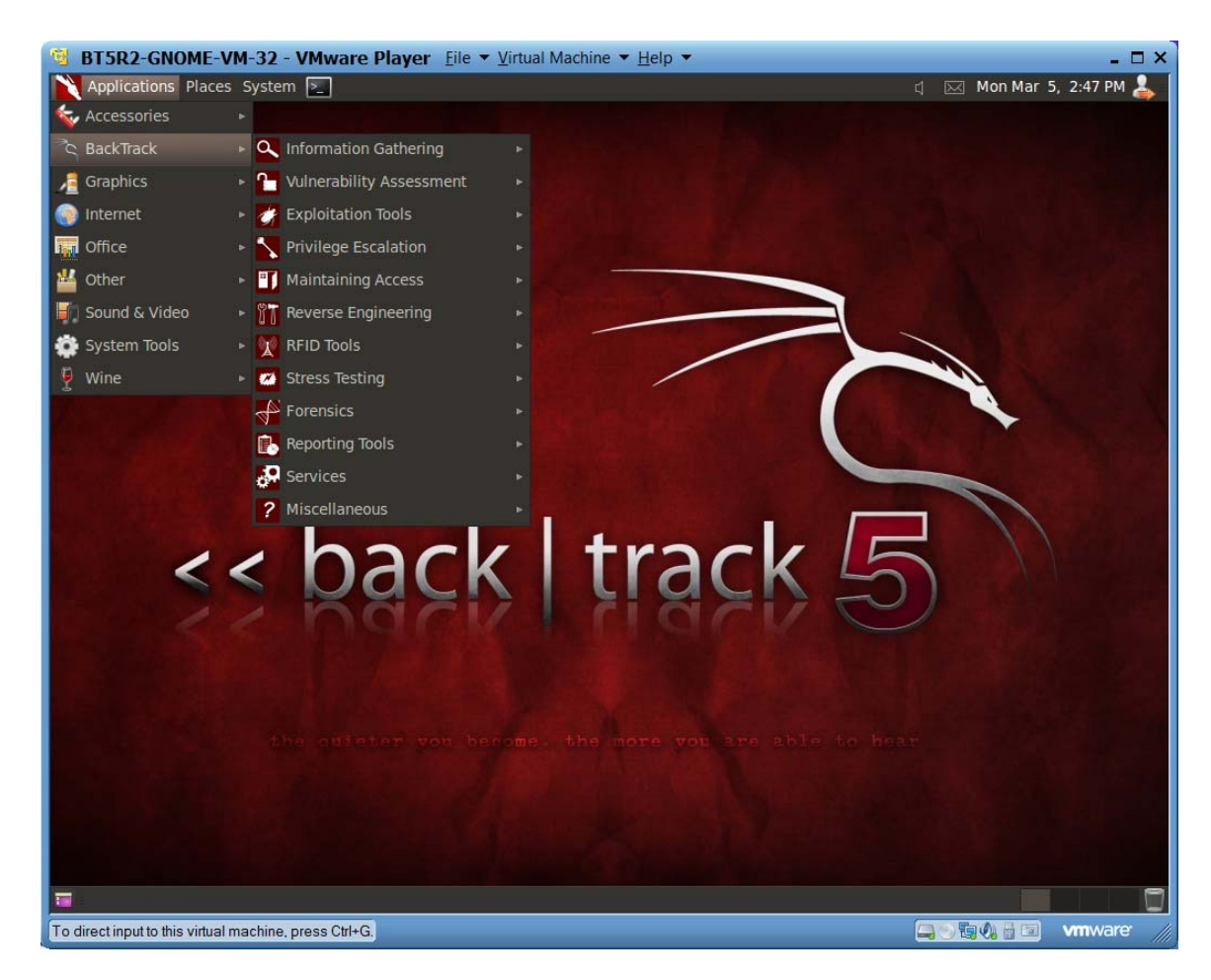

At this point you are all ready for class.